# Manuel d'utilisation de l'application Joolink

# Déclaration

Merci d'avoir acheté notre produit! Ce guide d'utilisation rapide abordera les principales utilisations du produit.Plus d'informations peuvent être trouvées sur notre site Web et le centre d'aide. Ce guide de l'utilisateur peut contenir un contenu inexact en raison d'une mise à niveau matérielle et logicielle. Il est susceptible d'être modifié sans préavis.

# **Safety Caution**

1. Veuillez ne pas mettre de récipient de liquide sur le produit.

- 2. Veuillez utiliser le produit dans un environnement ventilé et éviter de bloquer les évents.
- 3. Veuillez utiliser le bloc d'alimentation fourni avec le produit pour éviter d'endommager le produit.
- 4. Veuillez utiliser le produit sous sa température et son humidité de fonctionnement standard.

(conseillé dans ce manuel ou sur le site Web du distributeur)

5.La poussière sur le PCB peut provoquer un court-circuit.Il est suggéré de nettoyer la poussière sur le PCB en temps opportun pour que le produit fonctionne correctement.

6. Veuillez respecter la réglementation et la politique de votre pays et de votre région lors de l'installation de celui-ci.

# 1. Téléchargement et inscription de l'application

# 1.1.Téléchargement de l'application

Recherchez «joolink» dans l'App Store ou scannez le code QR sur la première page du manuel pour télécharger l'application «joolink». Une fois l'installation réussie, démarrez l'enregistrement de l'utilisateur conformément à l'invite.

## **1.2.Enregistrement de l'utilisateur**

Cliquez sur l'icône «joolink» sur le bureau pour accéder à l'interface de connexion, cliquez sur «s'inscrire immédiatement» dans l'interface de connexion pour accéder à l'interface d'enregistrement, remplissez le numéro de téléphone mobile et définissez le mot de passe comme demandé, cliquez sur «étape suivante», entrez le code de vérification reçu dans «vérification du compte», et cliquez sur «s'inscrire» pour terminer l'enregistrement.

| 20.00 - 20.00 - 10.12                   | 28.41 - 70 10 - 1                                                                                      |
|-----------------------------------------|----------------------------------------------------------------------------------------------------|
| <b>— (iii)</b>                          | $\leftarrow$                                                                                           |
| Welcome to use joolink                  | User registration                                                                                      |
| Yease input mobile number/email account | Please input mobile number/email account                                                               |
| lease input password                    | Please set a 6-20 bit login password                                                                   |
| Login                                   | Please enter a 6 - to 20-digit password which composed<br>by English letters and Numbers<br>Next step. |
| Forget password Register immediately    |                                                                                                    |
| Other login method                      |                                                                                                    |
| WeChat login                            |                                                                                                    |

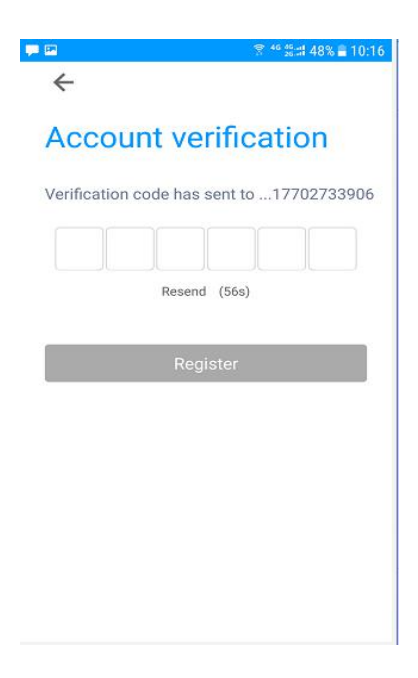

| P2 💭                     | 1                 | ** 25:::1 48% 🛢 10:17 |
|--------------------------|-------------------|-----------------------|
| $\leftarrow$             |                   |                       |
| Accour                   | nt verifica       | ation                 |
| Verification co          | ode has sent to . | 17702733906           |
| 8 2                      | 3 1               | 4 6                   |
|                          | Resend (42s)      |                       |
| _                        |                   |                       |
|                          | Register          |                       |
|                          |                   |                       |
| 1                        | 2                 | 3                     |
| 4                        | 5                 | 6                     |
| 7                        | 8                 | 9                     |
| $\langle \times \rangle$ | 0                 | Done                  |
|                          |                   |                       |

# 1.3. Utilisateur en ligne

Ouvrez le client mobile, entrez dans l'interface de connexion, entrez le nom d'utilisateur et le mot de passe corrects, puis cliquez sur le bouton de connexion. Une fois la connexion réussie, entrez dans l'interface de la page d'accueil.

| 2                                          | 常 ≝ 36 38 34 44% ≣ 10:33   | 2 X 4                                             | ° ﷺ 44% <b>≣</b> 10:33 |
|--------------------------------------------|----------------------------|---------------------------------------------------|------------------------|
|                                            | come to use joolink        |                                                   | +                      |
| Please input mobile<br>Please input passwo | number/email account       | Teach you play new mo<br>Click to see teaching vo |                        |
|                                            | Login                      | and and the second                                |                        |
| Forget passw                               | ord Register immediately   |                                                   |                        |
|                                            | ther lonin method          |                                                   |                        |
| WeChat                                     | ) (2)<br>login Local login |                                                   |                        |

# 2.Page d'accueil

La première fois que vous accédez à la page d'accueil, la page d'accueil est un didacticiel vidéo permettant d'ajouter des appareils. Vous pouvez cliquer pour regarder et suivre le didacticiel vidéo pour ajouter vos appareils.

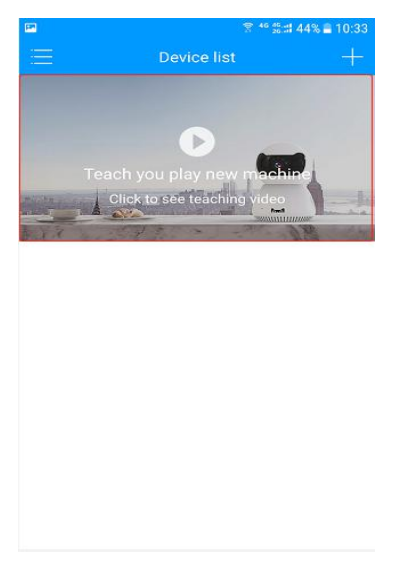

# 3.réglage du système

Cliquez sur l'icône sur la page d'accueil pour accéder à l'interface de configuration du système.

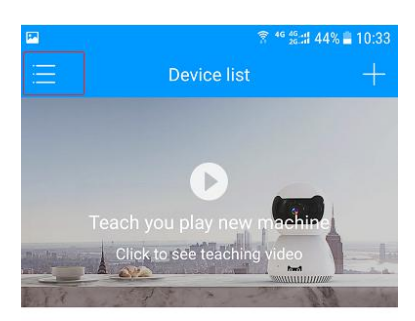

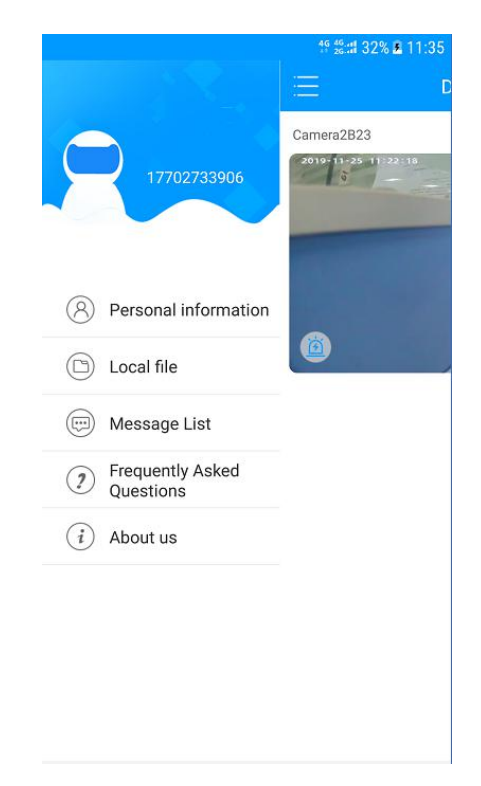

# **3.1Informations personnelles**

Dans l'interface de configuration du système , Cliquez sur les informations personnelles , Vous pouvez définir le compte utilisateur de connexion actuel.

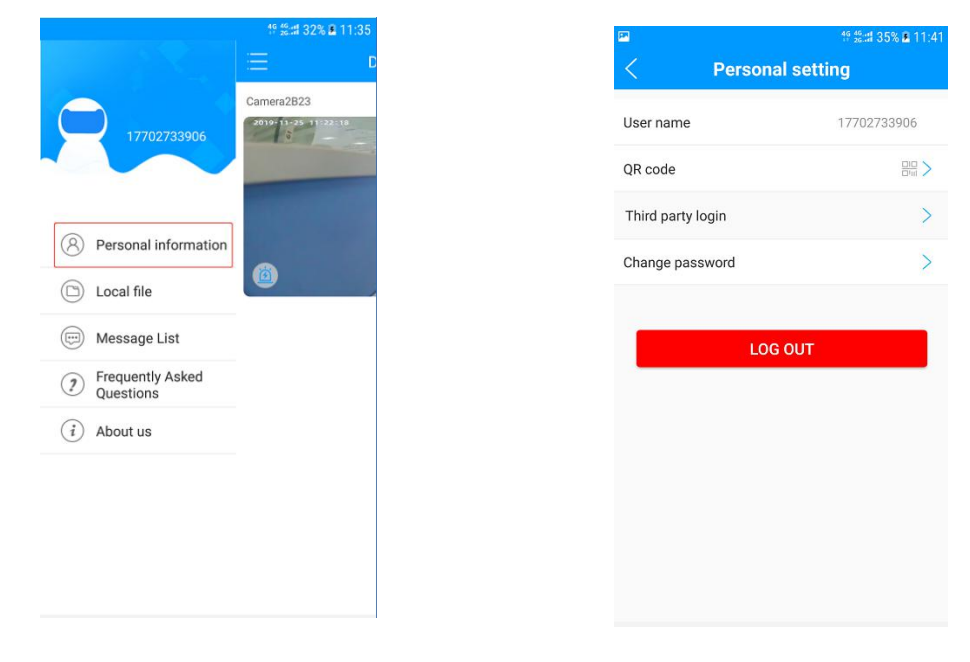

3.1.1.nom d'utilisateur: Afficher le nom d'utilisateur de connexion actuel

**3.1.2.QR Code:** scannez le code QR des utilisateurs à partager, d'autres utilisateurs peuvent utiliser joolink pour scanner le code QR pour partager la vidéo avec les utilisateurs actuels.

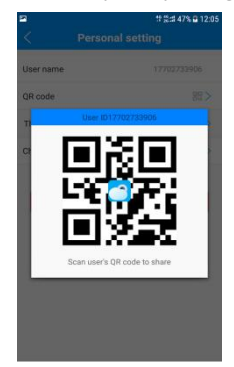

3.1.3.Connexion tierce: Commutateur de connexion au compte de site Web tiers,La

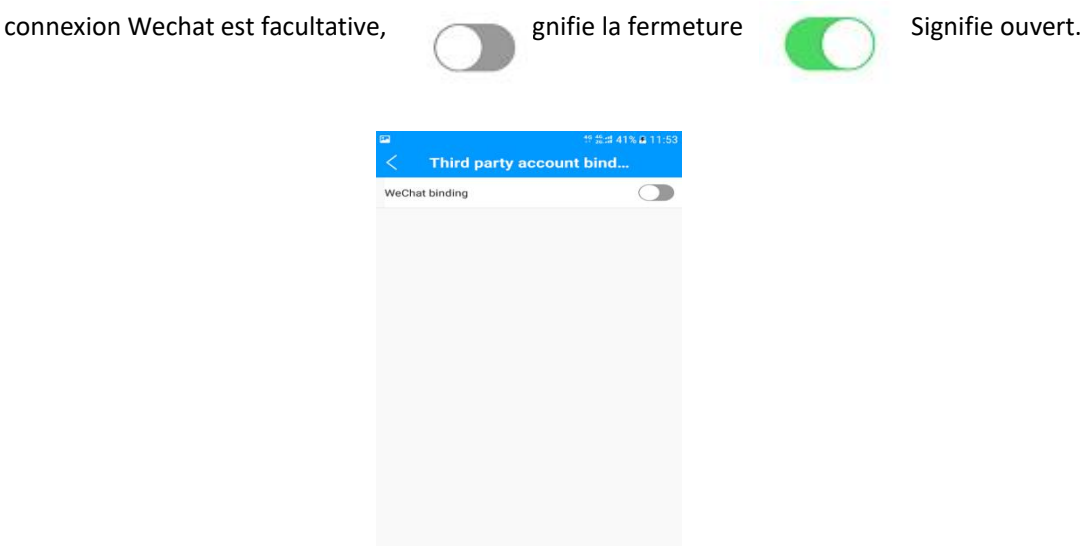

**3.1.4.changer le mot de passe**: Le mot de passe de connexion de l'utilisateur de connexion actuel peut être modifié, Suivez les invites , Cliquez sur «cliquer pour modifier» pour terminer la modification.

| Modi                             | fied password                                                |
|----------------------------------|--------------------------------------------------------------|
| 177027339                        | 06                                                           |
| Please inpu                      | ut old password                                              |
| Please inpu                      | ut new password                                              |
| Please enter a<br>by English let | E6 - to 20-digit password which composed<br>ters and Numbers |
| -                                | Click to modify                                              |

**3.1.5.Se déconnecter** : Annuler le compte actuel (aucune poussée de message d'alarme ne sera reçue après le démarrage)

## 3.2. Fichier local

Affichez le fichier local, enregistrez le fichier vidéo sur le téléphone mobile et cliquez sur "Modifier" pour sélectionner le fichier vidéo à supprimer.

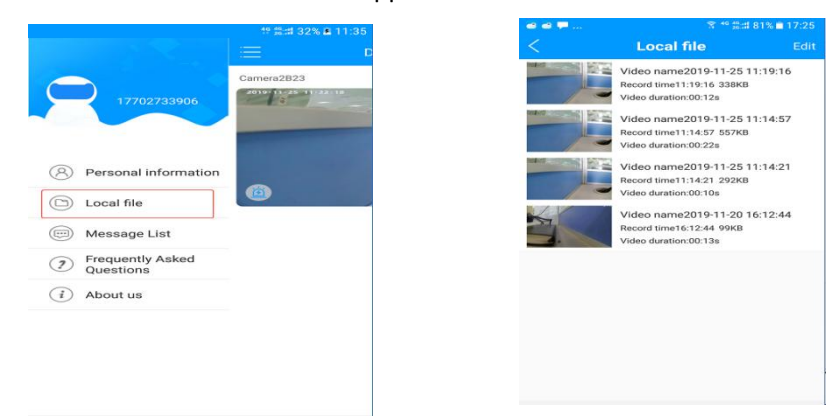

## 3.3.Liste des messages

Affichez les informations de poussée d'alarme, sélectionnez l'appareil pour afficher les informations d'alarme de détection mobile et la vignette correspondantes, et sélectionnez la date pour afficher les informations d'alarme de date correspondantes.

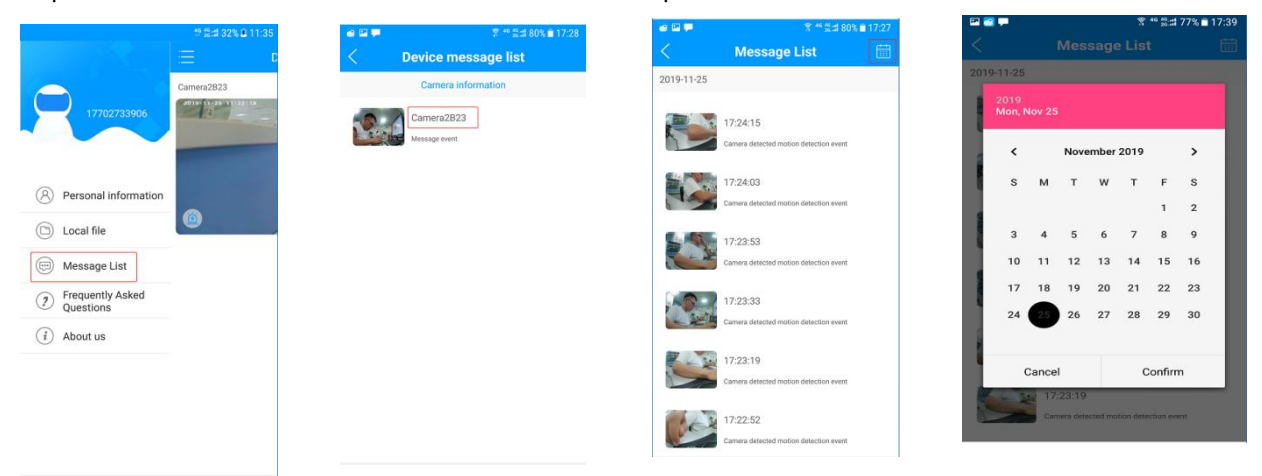

## 3.4Questions fréquemment posées

Entrez dans l'interface FAQ, et vous pouvez trouver des solutions en fonction de vos problèmes.

|        |                               | <b>禁禁止 32% 泉 11-35</b> | 🗭 爷 🛠 🗱 🖬 76% 🖹 17:45                         |  |
|--------|-------------------------------|------------------------|-----------------------------------------------|--|
|        |                               |                        | < Frequently Asked Questi                     |  |
|        |                               | Camera2B23             | <返回 乔安科技帮助服务中心· <sub>济费类</sub>                |  |
|        | 17702733906                   |                        | 安卓手机连接教程<br>2019.08.2811:30 COMMENTS:0        |  |
|        | Personal information          |                        | 苹果手机连接教程<br>2019.08.2811:20 COMMENTS:0        |  |
|        | D Local file                  |                        | 云存储如何开通使用<br>2019.08.28 11:00 COMMENTS:0      |  |
|        | Message List                  |                        | 取消云存储自动续费<br>2019.08.28 10:31 COMMENTS:0      |  |
|        | Frequently Asked<br>Questions |                        | 复位按键大全<br>2019.08.28 10:12 COMMENTS:0         |  |
|        | (i) About us                  |                        | AP直接模式如何使用(单机)<br>2019.08.28 09:12 COMMENTS:0 |  |
|        |                               |                        | 如何设置录像<br>2019.07.21 12:11 COMMENTS:0         |  |
|        |                               |                        | 怎么设置移动侦测和报警<br>2019.07.21 12:05 COMMENTS:0    |  |
| 5.À pr |                               | mations système        | 新用户如何注册                                       |  |

"Avertissement", vérifier la mise à jour, avec une marque rouge, indiquant que le logiciel a une nouvelle version, et il est recommandé de mettre à jour. Cliquez pour télécharger la nouvelle version du logiciel de mise à jour, vous pouvez consulter notre "Hotline du service client", ou vous connecter au "site Web de jooan" pour plus d'informations.

|                               | 17 20.38 32% 2 11.35 | P2 -                 | 🕈 46 46.:# 73% I          |
|-------------------------------|----------------------|----------------------|---------------------------|
|                               | E D                  | <                    | About                     |
| 17702733906                   | Camera2B23           | l                    |                           |
|                               |                      | Current              | version5.2.4.13           |
| Personal information          |                      | Privacy policy       |                           |
| Local file                    |                      | Disclaimer           |                           |
| Message List                  |                      | Check for update     | Great! It's the latest ve |
| Frequently Asked<br>Questions |                      | Customer service hot | line 4008-56              |
| About us                      |                      | Jooan's website:     | http://www.gacctv         |

# 4. Ajouter un appareil

Cliquez sur 📩 sur la page d'accueil pour ajouter un nouvel appareil, Sélectionnez «1. Ajouter un appareil non connecté» ou «2. Ajouter un appareil connecté».

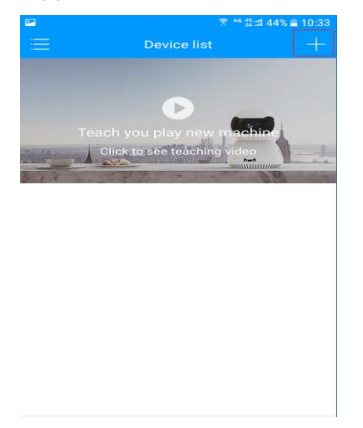

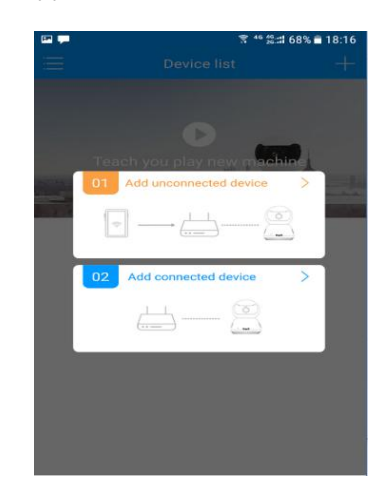

Alimentez la caméra avec l'adaptateur fourni, vous pouvez le trouver dans la boîte, puis utilisez l'aiguille d'extraction de carte pour maintenir le bouton de réinitialisation pendant 5 à 7 secondes (bouton de réinitialisation à côté de la fente pour carte SD) , 1 à 2 minutes plus tard, l'appareil photo tournera automatiquement avec le son: «démarrage de la caméra» et «veuillez configurer le réseau».

## 4.1.1 ajouter un appareil non connecté

Commençons par ajouter la caméra sur cette application pour voir cette caméra maintenant. Veuillez suivre les étapes ci-dessous une par une pour ajouter la caméra.

1. cliquez sur «Ajouter un appareil non connecté» comme le montre l'image.

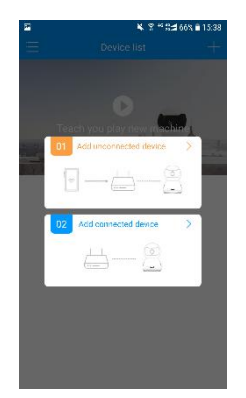

2. Entrez et vérifiez le nom WiFi et le mot de passe WiFi connectés à votre téléphone, cliquez sur «choisir la connexion wifi» comme le montre l'image.

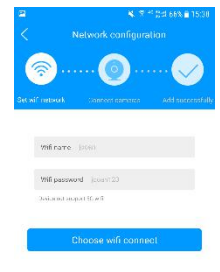

3. cliquez sur «Entendre s'il vous plaît configurer le réseau» comme le montre l'image.

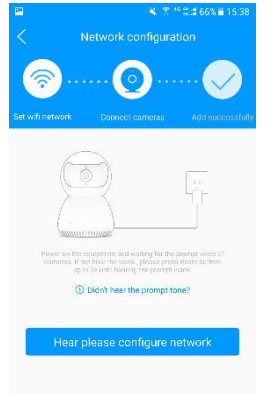

3.1. Android : Appareils actuellement connectés, le nom de l'appareil est le modèle , tel que «JA - \*\*\*\*», et cliquez sur «Étape suivante». Comme le montre l'image.

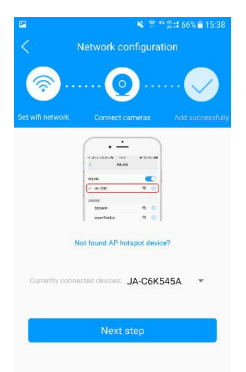

3.2 iOS: cliquez sur "étape suivante" comme le montre l'image, le téléphone passera à la liste WiFi, connecté au WiFi qui commence avec le modèle de votre appareil, tel que "JA-\*\*\*\*",

l'écran montré dans l'image apparaît, cliquez dessus, puis cliquez sur "étape suivante".

| <b>D</b>                       |         |
|--------------------------------|---------|
| 现在针浆点击这里说回APPIE                | TOW     |
| Wi-Fi                          |         |
| JA-C6K645A<br>Used and Network | * ()    |
| CHOOSE A NETWORK               |         |
| 360WIFI-08                     | ê 🕈 🕕   |
| 360WiFi-2EE3C9                 | a 🗢 (j) |
| 55555                          | • 🗢 🕕   |
| 5G5G5G5G5G                     |         |
| 888888                         | a 🗢 (j) |
| ATP-LINK_AAA                   | ۵ 🗢 🕯   |
| BCM_081b94234c33               | a 🤋 (]) |
| chanpin-2.4G                   | a 🕫 (j) |
| ChinaNet-3Gur                  | • ? ()  |
| ChinaNet-ceshi                 | a ≈ ()  |
|                                |         |

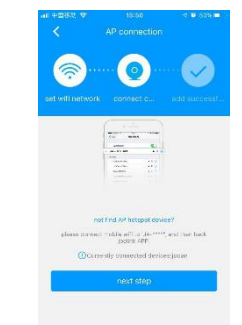

4. Dans l'interface de l'image, vous pouvez entendre «Obtenir les informations de configuration» «Connexion au réseau» «Réseau réussi», «La caméra est en ligne».

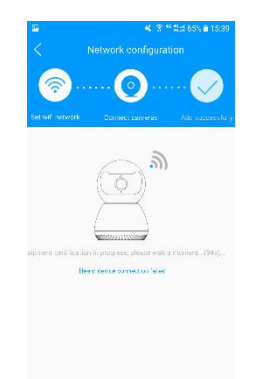

5. Lorsque vous entendez «la caméra est en ligne», la caméra est correctement connectée et l'écran illustré dans la figure apparaît. Cliquez pour regarder.

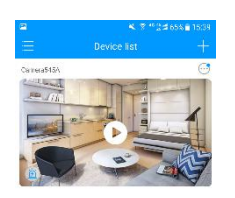

## 4.1.2 ajouter un appareil connecté

Cette méthode de connexion nécessite que l'appareil dispose d'un port LAN et soit connecté au routeur via un câble réseau. À ce stade, le téléphone est connecté au wifi du même routeur et l'ajout d'un appareil connecté peut être effectué.

1. cliquez sur "ajouter un appareil connecté" comme le montre l'image

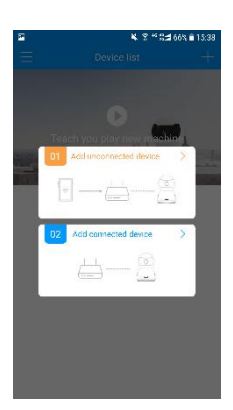

2. À ce stade, le téléphone recherchera des appareils dans le même réseau local.

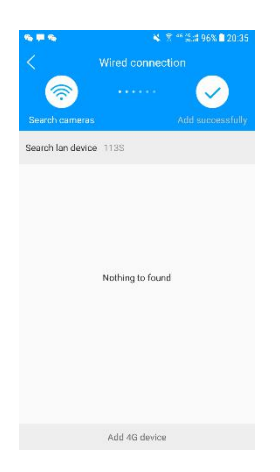

3. Lorsque vous trouvez votre appareil, cliquez pour commencer l'ajout.

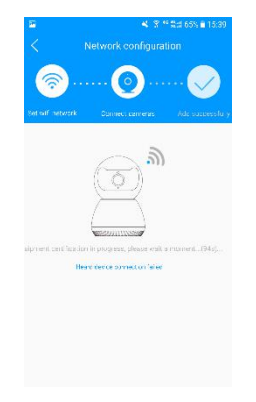

4.Lorsque vous entendez «la caméra est en ligne» , La caméra est correctement connectée et l'écran illustré dans la figure apparaît. Cliquez pour regarder.

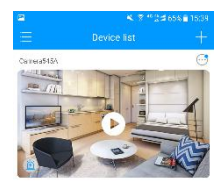

Après avoir ajouté l'appareil, faites glisser vers le bas sur la page d'accueil pour afficher la liste des appareils, puis cliquez sur la vignette des différentes caméras pour changer l'image de lecture vidéo en direct de différentes caméras.

## 4.2.Accès au raccourci

Cliquez sur le bouton sur le côté droit de la caméra dans mon interface pour activer / désactiver rapidement l'alarme push, entrer le partage de périphérique, le jeu de périphériques et la liste d'informations d'alarme.

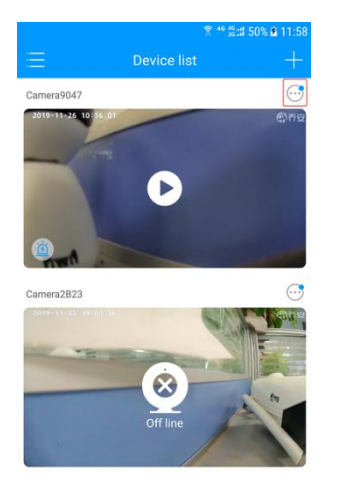

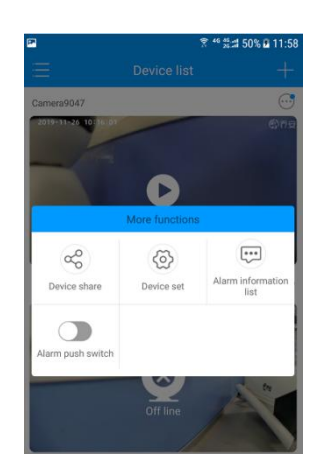

# 5. Visionnage vidéo

Cliquez sur la vignette de l'appareil dans mon interface pour afficher la vidéo en temps réel de la scène correspondante de l'appareil. Dans l'interface vidéo en direct, cliquez sur le menu sous l'interface vidéo. Vous pouvez changer la définition vidéo, activer / désactiver le volume, afficher le message d'alarme et activer / désactiver l'affichage en plein écran.

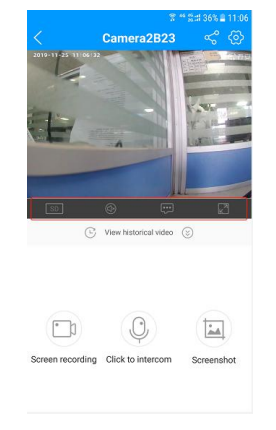

## 5.1.enregistrement

Cliquez sur la vignette de la vidéo sur l'écran d'accueil pour entrer la vidéo de la scène correspondant à l'appareil. Cliquez sur \_\_\_\_\_ commencer l'enregistrement, et la durée d'enregistrement sera affichée sur l'icône «enregistrement d'écran». Cliquez à nouveau sur arrêter l'enregistrement, et le fichier d'enregistrement peut être visualisé dans le "fichier local" dans les paramètres système.

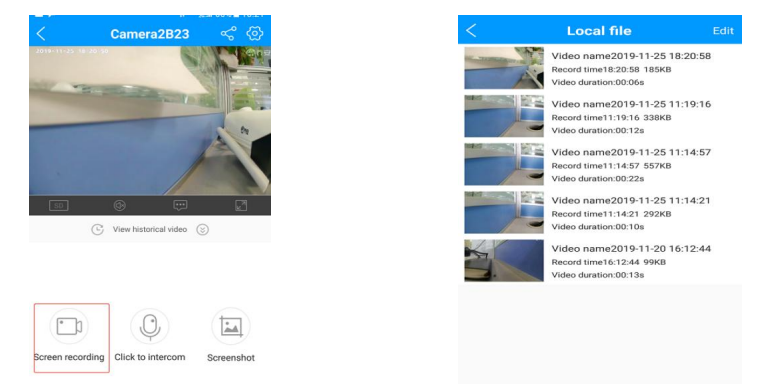

**5.2Interph** :: la fonction d'interphone vocal doit être prise en charge par votre appareil et la version de l'appareil )

Cliquez sur la vignette de la vidéo sur l'écran d'accueil pour entrer la vidéo de la scène correspondant à l'appareil.

Cliquez sur le bouton \_\_\_\_\_ ou passez à la fonction d'interphone vocal en mode écran horizontal.Lorsque l'icône est bleue \_\_\_\_\_ et l'interphone vocal est désactivé, cliquez sur \_\_\_\_\_

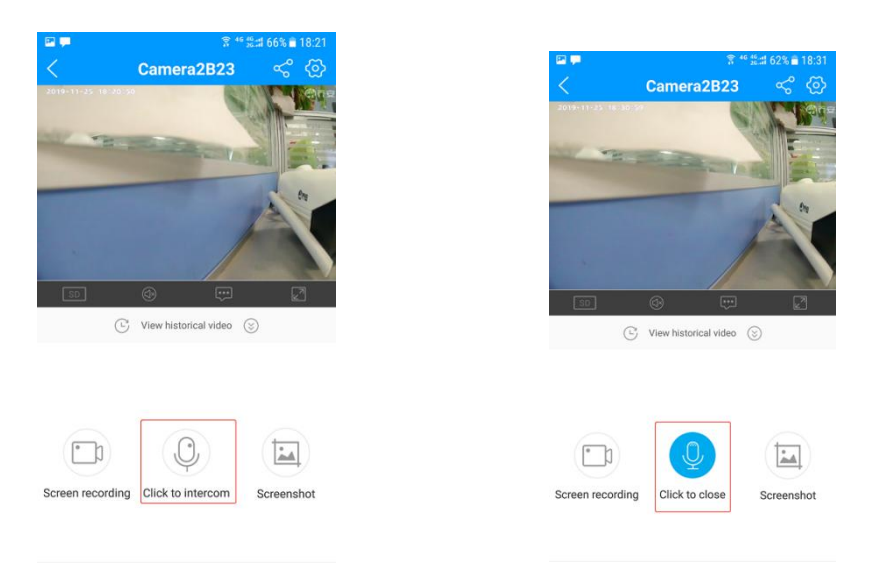

## 5.3.Capture d'écran

cliquez sur la vignette de la vidéo sur l'écran d'accueil pour accéder à la scène vidéo correspondant à l'appareil.

cliquez sur le bouton dans l'interface de navigation de l'appareil pour capturer l'image en cours de lecture, enregistrer l'image dans l'album mobile et accéder à l'album mobile à afficher.

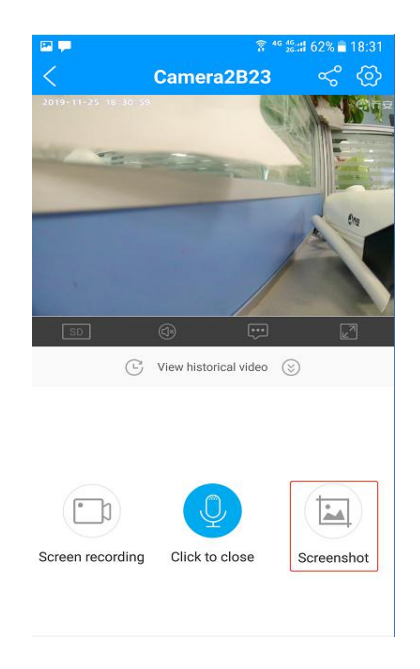

#### 5.4 view history video:

To view the device history video, the device needs to insert SD card to view the device history

video, and the device needs to insert SD card to store the video

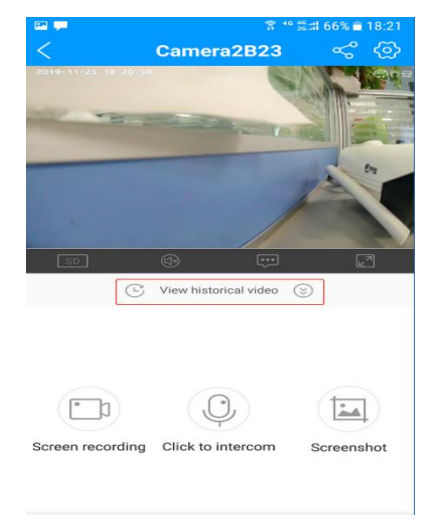

### 5.5. Partage de vidéo

cliquez sur la vignette de la vidéo sur l'écran d'accueil pour accéder à la scène vidéo correspondant à l'appareil.

Cliquez sur le bouton sur la page d'aperçu pour partager la vidéo avec d'autres utilisateurs enregistrés avec «joolink».

Cliquez sur le bouton «ajouter un membre de partage», Entrez le numéro de téléphone portable ou le compte de messagerie des parents et amis pour partager des vidéos, ou cliquez sur «ajouter par code QR» pour scanner et partager le code, l'autre partie doit ouvrir son code QR sous «personnel informations» dans les paramètres système pour recevoir le partage.

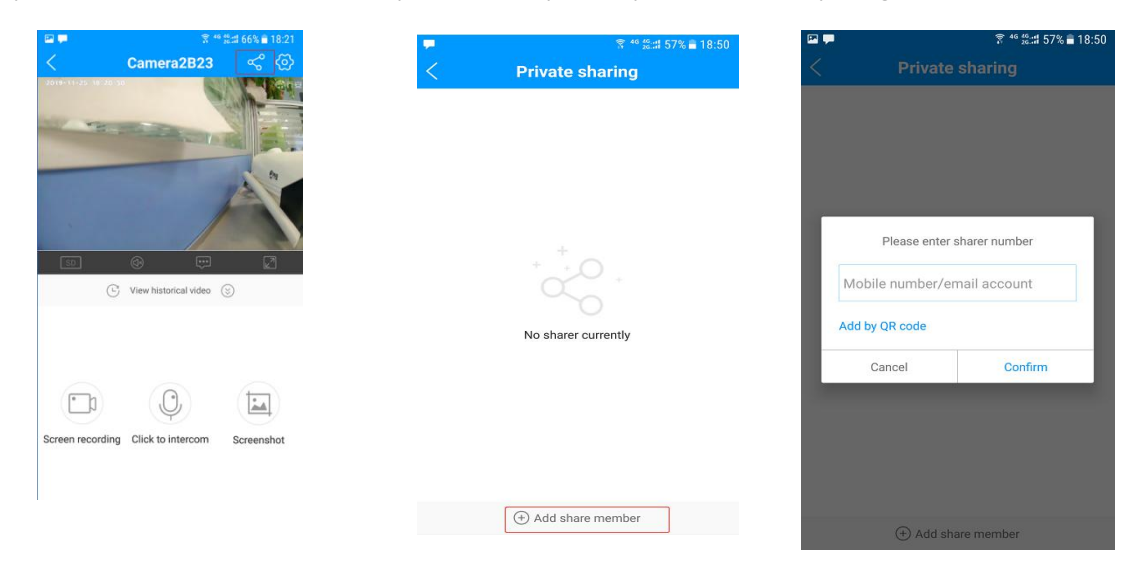

# 6.Réglages de l'appareil

cliquez sur la vignette de la vidéo sur l'écran d'accueil pour accéder à la scène vidéo correspondant à l'appareil.

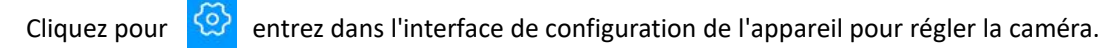

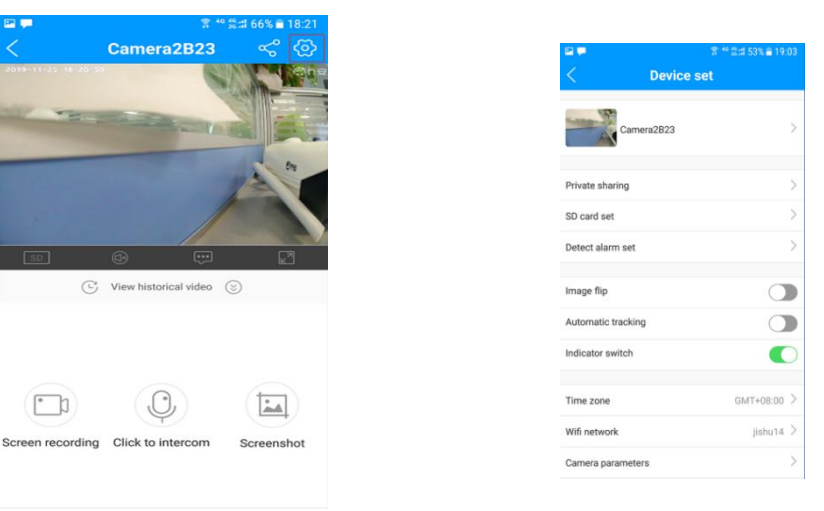

**6.1.nom de l'appareil**: Nom d'appareil modifiable , Par exemple, bureau, entrepôt, etc. pour afficher dans la liste des appareils, cliquez sur «enregistrer» pour terminer le réglage.

| 2 🗭 🛛 🕏 🕾  | 豊計 53% 書 19:03 | -          | 8             |
|------------|----------------|------------|---------------|
| Device set |                | <          | Rename        |
| Camera2B23 | >              | Device nar | me Camera2B23 |
| N          |                | Office     | Warehouse     |
| naring     | >              | Bedroor    | m Front desk  |
| Jset       | >              | Stairs     | Carport       |
| larm set   | >              |            | SAVE          |
|            |                |            | SAVE          |
| racking    |                |            |               |
| switch     |                |            |               |
| ne         | GMT+08:00 >    |            |               |
| work       | jishu14 >      |            |               |
| Jarameters | >              |            |               |

**6.2.Partage privé:** Partagez une image vidéo, comme le partage en visionnage vidéo.

## 6.3.Jeu de cartes SD

Affichez les informations relatives à la capacité de la carte SD, affichez la capacité totale et la capacité restante de la carte SD, et définissez le plan d'enregistrement et la définition.

|                  | 〒 ** # # 53% ■ 19:03 | and the second second s | - ALA 01% - 08. |
|------------------|----------------------|----------------------------------------------------------------------------------------------------|-----------------|
| C Device :       | set                  | < SD card                                                                                                    | status          |
| Camera2B23       | >                    | <b>(</b> ••                                                                                                    |                 |
| rivate sharing   | >                    | Nomemo                                                                                                    | ry card         |
| card set         | >                    | SD card total capacity                                                                                                    |                 |
| etect alarm set  | >                    | Remaining capacity                                                                                                    |                 |
| age flip         |                      | Record mode                                                                                                    | FHD mode        |
| tomatic tracking |                      | Record time                                                                                                    |                 |
| licator switch   |                      |                                                                                                    |                 |
| ne zone          | GMT+08:00 >          | FORMAT                                                                                                    | SD CARD         |
| fi network       | jishu14 >            |                                                                                                    |                 |
| amera parameters | >                    |                                                                                                    |                 |

## 6.3.1.Mode d'enregistrement

La définition de l'enregistrement peut être définie en mode FHD et en mode standard.

| No memory card         |   |
|------------------------|---|
|                        |   |
| SD card total capacity | 0 |
| Remaining capacity     | 0 |
| Record mode FHD mode   | > |
| Record time            | > |

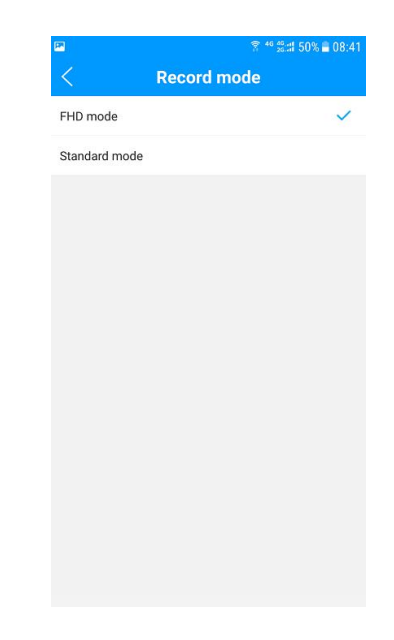

## 6.3.2.Temps record

Paramètre de plan vidéo, qui peut définir un plan vidéo avec un cycle de 7 jours. Vous pouvez sélectionner à tout moment dans la journée pour démarrer ou terminer l'enregistrement.

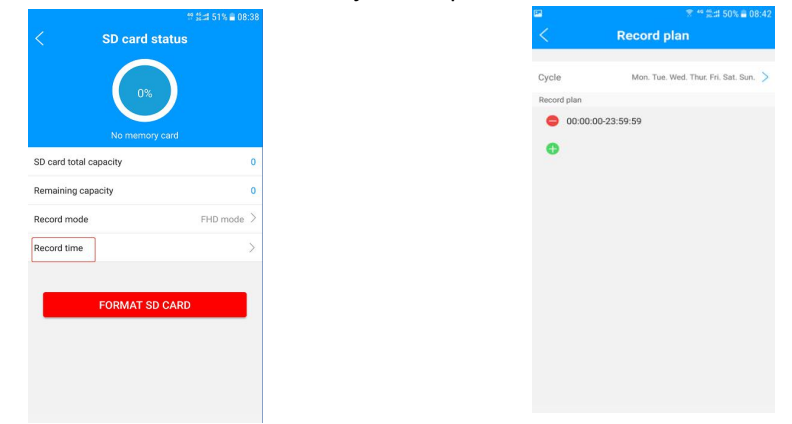

## 6.3.3Formater la carte SD

Lorsque la carte SD est pleine de stockage, vous pouvez exporter les fichiers qu'elle contient, puis utiliser cette fonction pour la vider.

| < SD card st           | card     |
|------------------------|----------|
| SD card total capacity | c        |
| Remaining capacity     | Ċ        |
| Record mode            | FHD mode |
| Record time            | >        |
| FORMAT SD              | CARD     |

## 6.4. Détecter l'ensemble d'alarr

Il peut ouvrir / fermer la détection de mouvement, définir la détection de mouvement, la zone,

l'alarme, recevoir l'heure des informations d'alarme et d'autres paramètres pertinents.

High > 25Area >

| III III III (1997) (1997) (19 | % = 19:03 |
|----------------------------------------------------------------------------------------------------|-----------|
| C Device set                                                                                                    |           |
| Device Set                                                                                                    |           |
| 0.000                                                                                                    |           |
| Camera2B23                                                                                                    |           |
| Private sharing                                                                                                    | >         |
| SD card set                                                                                                    | >         |
| Detect alarm set                                                                                                    | >         |
| Image flip                                                                                                    |           |
| Automatic tracking                                                                                                    |           |
| Indicator switch                                                                                                    |           |
| Time zone GMT+                                                                                                    | +08:00 >  |
| Wifi network ji                                                                                                    | shu14 >   |
| Camera parameters                                                                                                    | >         |
|                                                                                                    |           |

## 6.4.1.Commutateur de détection de mouvement

Sélectionnez pour activer ou désactiver la fonction de détection de mouvement.

| 🖬 💊 🕺 😤                                | <sup>ie</sup> 🚓 🕄 46% 🛢 09:01 |
|----------------------------------------|-------------------------------|
| < Detect alarm se                      | t                             |
| Motion detection settings              |                               |
| Motion detection switch                |                               |
| Motion detection sensitivity           | High $>$                      |
| Motion detection area                  | 25Area >                      |
| Time setting for alarm information pus | sh >                          |
| Audible alarm                          |                               |
| Alarm information push                 |                               |
|                                        |                               |
|                                        |                               |
|                                        |                               |
|                                        |                               |

6.4.2.Sensibilité de détection de mouvement : Facultatif, haut, moyen, bas, trois grades.

|                 | S &        |                        | 〒 ** 芸弌 46% 🚔 | 19:01      |       | ® 🛛 🗘  | \$              | ** 🖧 🕼 42% 🖹 09:06 |
|-----------------|------------|------------------------|---------------|------------|-------|--------|-----------------|--------------------|
|                 |            | Detect alar            | m set         |            |       | <      | Sensitivity set |                    |
|                 | Motion de  | etection settings      |               |            |       | High   |                 | ~                  |
|                 | Motion de  | etection switch        |               | $\bigcirc$ |       |        |                 |                    |
|                 | Motion de  | etection sensitivity   | Hig           | 1 >        |       | Medium |                 |                    |
|                 | Motion de  | etection area          | 25Are         | 1 >        |       | Low    |                 |                    |
|                 | Time setti | ing for alarm informat | tion push     | >          |       |        |                 |                    |
|                 | Audible al | arm                    | C             |            |       |        |                 |                    |
|                 | Alarm info | ormation push          | C             |            |       |        |                 |                    |
|                 |            |                        |               |            |       |        |                 |                    |
|                 |            |                        |               |            |       |        |                 |                    |
|                 |            |                        |               |            |       |        |                 |                    |
|                 |            |                        |               |            |       |        |                 |                    |
| 6.4.3Zone de d  |            |                        |               | ent :      | L'é   | 1      |                 |                    |
| l'écran. Vous r |            |                        |               | zone       | e que |        |                 |                    |
|                 |            |                        |               |            | •     |        |                 |                    |

sélectionnée, et vous obtiendrez un rappel d'alarme pour la zone sélectionnée. Cliquez sur «enregistrer le paramètre» pour terminer le paramètre.

ck area set

elected area, and you will get ar ne selected area

| <b>%</b>                         | 46 💒 :::1 46% 🖹 09:01 |   | <b>2 4</b>                |                  |
|----------------------------------|-----------------------|---|---------------------------|------------------|
| Detect alarm se                  | et                    |   | 1                         |                  |
| tion detection settings          |                       |   |                           |                  |
| ion detection switch             |                       |   | Check area                | set              |
| n detection sensitivity          | High $>$              |   |                           |                  |
| n detection area                 | 25Area >              |   |                           |                  |
| setting for alarm information pu | ish >                 | - |                           |                  |
| le alarm                         |                       |   |                           |                  |
| n information push               |                       |   |                           |                  |
|                                  |                       |   | The red are<br>alarm remi | a is t<br>nder t |
|                                  |                       |   |                           |                  |
|                                  |                       |   |                           |                  |
|                                  |                       |   |                           |                  |
|                                  |                       |   |                           |                  |
|                                  |                       |   |                           |                  |
|                                  |                       |   |                           |                  |

**6.4.4.Réglage de l'heure pour la poussée des informations d'alarme**: Il peut définir l'heure de réception du message d'alarme par le téléphone mobile, en prenant 7 jours en cycle, et peut être configuré pour recevoir le message d'alarme à tout moment de la journée.

| •           |                              | ** \$\$::# 46% 🛢 09:01 |
|-------------|------------------------------|------------------------|
| <           | Detect alarm se              | t                      |
| Motion de   | tection settings             |                        |
| Motion det  | tection switch               |                        |
| Motion det  | tection sensitivity          | High >                 |
| Motion det  | tection area                 | 25Area >               |
| Time settir | ng for alarm information pus | sh >                   |
| Audible ala | arm                          |                        |
| Alarm info  | rmation push                 |                        |
|             |                              |                        |

**6.4.5Alarme auditive :** Vous pouvez choisir d'activer ou de désactiver «l'alarme sonore» , Signifie ouvert , Signifie fermer

| 24                              |             |
|---------------------------------|-------------|
| < Detect alar                   | m set       |
| Motion detection settings       |             |
| Motion detection switch         |             |
| Motion detection sensitivity    | High >      |
| Motion detection area           | 25Area 🗦    |
| Time setting for alarm informat | tion push > |
| Audible alarm                   |             |
| Alarm information push          |             |
|                                 |             |
|                                 |             |
|                                 |             |

**6.4.6.Poussée d'information d'alarme:** Vous pouvez choisir d'activer ou de désactiver la fonction «push information d'alarme», Signifie ouvert, Signifie fermer

La poussée du message d'alarme ne peut pas être acceptée après l'arrêt.

| 🗳 👟                            | 〒 46 20:01    |
|--------------------------------|---------------|
| < Detect ala                   | rm set        |
| Motion detection settings      |               |
| Motion detection switch        |               |
| Motion detection sensitivity   | High $>$      |
| Motion detection area          | 25Area >      |
| Time setting for alarm informa | tion push $>$ |
| Audible alarm                  |               |
| Alarm information push         |               |
|                                |               |
|                                |               |

**6.5.Retour d'image** : Peut inverser la vidéo de haut en bas, Lorsque vous choisissez l'installation au plafond, Vous pouvez utiliser cette fonction ; Signifie ouvert, signifie fermer

| P                  | 🕱 ⁴⁰ 💒 53% 🖬 19:03 |
|--------------------|--------------------|
| < Device se        | et                 |
| Camera2B23         | >                  |
| Private sharing    | >                  |
| SD card set        | >                  |
| Detect alarm set   | >                  |
|                    |                    |
| Image flip         |                    |
| Automatic tracking |                    |
| Indicator switch   |                    |
|                    |                    |
| Time zone          | GMT+08:00 >        |
| Wifi network       | jishu14 >          |
| Camera parameters  | >                  |

**6.6.Commutateur de suivi automatique :** Lorsqu'un objet en mouvement est détecté, l'objectif suit l'objet Piste automatique activée ou désactivée en option, signifie fermer,

Signifie ouvert

| <b>2 .</b>         | রী ≝ ≝:# 53% 🛢 19:03 |
|--------------------|----------------------|
| < Device s         | et                   |
| Camera2B23         | >                    |
| Private sharing    | >                    |
| SD card set        | >                    |
| Detect alarm set   | >                    |
| Image flip         |                      |
| Automatic tracking |                      |
| Indicator switch   |                      |
| Time zone          | GMT+08:00 >          |
| Wifi network       | jishu14 >            |
| 0                  | 2                    |

6.7.Commutateur d'indicateur: Lorsque l'appareil est connecté avec succès, vous pouvez choisir

de fermer l'indicateur,

| ignifie ouvert,    | signifie ferme                        |
|--------------------|---------------------------------------|
| Device se          | ি <sup>40</sup> ≌লা 53% ≜ 19:03<br>st |
| Camera2B23         | >                                     |
| Private sharing    | >                                     |
| SD card set        | >                                     |
| Detect alarm set   | >                                     |
| Image flip         |                                       |
| Automatic tracking |                                       |
| Indicator switch   |                                       |
| Time zone          | GMT+08:00 >                           |
| Wifi network       | jishu14 >                             |
| Camera parameters  | >                                     |

**6.8.Mode lumière :** Vous pouvez régler le mode d'éclairage de la caméra pour refléter différents effets de surveillance. La valeur par défaut est la vision nocturne normale et le mode optionnel est la vision nocturne normale \ couleur chronométrée \ couleur intelligente. Faites glisser pour sélectionner, puis cliquez sur Confirmer.

|                 | 중 <sup>40</sup> 않捕 31% | 0:17 |
|-----------------|------------------------|------|
| Dev             | ice set                |      |
| Camera9047      |                        | >    |
| ate sharing     |                        | >    |
| card set        |                        | >    |
| ect alarm set   |                        | >    |
| ge flip         | C                      |      |
| it mode         | Intelligent full color | >    |
| e zone          | GMT+08:00              | >    |
| network         | jishu14                | 1 >  |
| nera parameters |                        | >    |

**6. 8. 1. Vision nocturne normale:** Dans ce mode, lorsque la luminosité ambiante est faible, la lumière infrarouge sera allumée, la lumière blanche ne sera pas allumée et l'écran de surveillance est noir et blanc.

|            | 〒 <sup>46</sup> 営計 27% <b>Ⅱ</b> 10:44 | S 🖗 🗭      | 常 ** 쑳네 28% 🛢 10:29 |
|------------|---------------------------------------|------------|---------------------|
|            | Light control                         | <          | Light control       |
| .ight mode | Timed full color $>$                  | Light mode | Normal night vision |
| Start time | 20:00:00                              |            |                     |
| End time   | 06:00:00(The next day)                |            |                     |
|            |                                       |            |                     |
|            |                                       |            |                     |
|            |                                       |            |                     |
|            |                                       |            |                     |
|            |                                       |            |                     |
| CANCEL     | Light mode CONFIRM                    |            |                     |
|            |                                       |            |                     |
| Г          | Normal night vision                   |            |                     |
|            | Timed full color                      |            |                     |
|            | Intelligent full color                | Jans ce    |                     |

6. 8. 2. **Couleur** ( ans ce égler l'heure de début de la lumière blanche. Dans le délai défini, la lumière blanche restera allumée et l'écran de surveillance

restera en couleur. Vous pouvez définir l'heure de début et l'heure de fin. La durée est de 24 heures. Cliquez sur l'heure dans la colonne de l'heure de début à l'écran pour démarrer la sélection. La première sélection concerne les horloges et la suivante les minutes.

**6. 8. 3. Couleur intelligente intelligente :** Dans ce mode, lorsque l'appareil photo détecte que la luminosité ambiante est faible, il allume automatiquement la lumière blanche et garde l'image vidéo en couleur tout le temps.

| P ,        | ÷ 46                  | <b>禁謂 40% ■ 11:12</b> |
|------------|-----------------------|-----------------------|
|            | Light control         |                       |
| Light mode | Tim                   | ied full color $>$ .  |
| Start time |                       | 19:02:00              |
| End time   | 00:00:59              | (The next day)        |
|            |                       |                       |
|            |                       |                       |
|            |                       |                       |
|            |                       |                       |
|            |                       |                       |
| CANCEL     | Light mode            | CONFIRM               |
|            | Mormal night vision   |                       |
|            | Timed full color      |                       |
|            | intelligent full colo | r                     |
|            |                       |                       |
|            |                       |                       |

**6. 9. Fuseau horaire :** Sélection du fuseau horaire, sélectionnez pour définir le fuseau horaire de la caméra, vous pouvez sélectionner n'importe quel fuseau horaire dans le monde, cliquez pour sélectionner.

|                     | P 🗭               | 常 ** 営営 31% 章 10:1      | 7                 | 📮 🕆 💥 41% 🔒 11:19                           |               |
|---------------------|-------------------|-------------------------|-------------------|---------------------------------------------|---------------|
|                     | < Devi            | ce set                  |                   | < Modified device time zo                   |               |
|                     | Camera9047        | >                       |                   | GMT-12:00 International date line west      |               |
|                     |                   |                         |                   | GMT-11:00 Wake island Samoa                 |               |
|                     | Private sharing   | >                       |                   | GMT-10:00 Hawaii                            |               |
|                     | SD card set       | >                       |                   | GMT-09:00 Alaska                            |               |
|                     | Detect alarm set  | >                       |                   | GMT-08:00 Pacific time/USA/Canada/Tijuana   |               |
|                     | Image flip        |                         |                   | GMT-07:00 Mountain standard time/USA/Ca     |               |
|                     | Light mode        | Intelligent full color  |                   | GMT-06:00 Central standard time/Mexico/m    |               |
|                     | Light hode        | intelligent fun color 7 |                   | GMT-05:00 Eastern standard time/indiana (e  |               |
|                     | Time zone         | GMT+08:00 >             |                   | GMT-04:30 USA/San Diego                     |               |
|                     | Wifi network      | jishu14 🔾               |                   | GMT-04:00 Pacific time/Canada/Caracas/la    |               |
|                     | Camera parameters | >                       |                   | GMT-03:30 Islands off the east coast of New |               |
| 6. 10. Réseau Wifi: |                   |                         | connectée au rése | GMT-03:00 Greenland/Buenos Aires/Brasilia   | pouvez affich |
|                     |                   |                         |                   |                                             |               |

le réseau actuellement connecté et basculer le réseau WiFi cc. MTOCOCCENTRA COLLECTION COLLECTION COLLECTI

| * * 2.4 31%            | 110:17 | P 🗭               |       |
|------------------------|--------|-------------------|-------|
| Device set             |        | < Wifi            |       |
| Camera9047             | >      | Choose wifi       |       |
|                        |        | 🔶 jishu14         | Cor   |
| sharing                | >      | 중 55555           | Uncor |
| t                      | >      | 🤶 360WiFi-08      | Uncor |
| n set                  | >      | 🛜 TP-LINK_xie     |       |
| (                      |        | 🔶 CESHI           | Uncor |
| Intelligent full color | r >    | ⑦ TPGuest_谢       | Uncor |
| GMT+08:                | < 00 > | 🛜 whitehorse 03   | Uncor |
| jishu                  | 14 >   | 🛜 ChinaNet-ceshi  | Uncor |
| neters                 | >      | C la con Treatril |       |

6. 11. Paramètres de la caméra: Affichez les paramètres liés à la caméra, tels que le nom de la caméra, le numéro de version de la caméra, les informations sur le réseau de la caméra, etc., et procédez au redémarrage du périphérique.

| -                 | 常 ** 뚫려 31% 를 11        | 0:17 |
|-------------------|-------------------------|------|
| Dev               | ice set                 |      |
|                   |                         |      |
| Camera9047        | 7                       | >    |
|                   |                         |      |
| Private sharing   |                         | >    |
| SD card set       |                         | >    |
| Detect alarm set  |                         | >    |
| Image flip        | C                       |      |
| Linhtmade         | Intelligent full online |      |
| Light mode        | intelligent full color  |      |
| Time zone         | GMT+08:00               | >    |
| Wifi network      | jishu14                 | >    |
| Camera parameters |                         | >    |
|                   |                         |      |
|                   |                         |      |

**6.** 11. 1. Nom de la caméra: Le nom de l'appareil peut être défini, le même que dans l'ensemble d'appareils.

## 6. 11. 2. Numéro de vision de la caméra

(1) numéro de version du micrologiciel de l'appareil photo,Lorsque le nouveau logo rouge apparaît sur cette ligne, cliquez pour mettre à jour le micrologiciel, ce qui est recommandé.

(2) Identifiant de la caméra: cliquez pour copier pour le périphérique de partage.

**6.** 11. 3. Informations sur le réseau de la caméra: Vous pouvez afficher les informations réseau connectées à la caméra, y compris l'adresse IP et l'adresse MAC.

6. 11. 4 Redémarrer l'appareil: Cliquez pour redémarrer l'appareil.

6. 12. Retirer la caméra: Dissociez la caméra du compte actuellement connecté.

| Private sharing   |                        | > |
|-------------------|------------------------|---|
| SD card set       |                        | > |
| Detect alarm set  |                        | > |
| Image flip        | Q                      |   |
| Light mode        | Intelligent full color | > |
| Time zone         | GMT+08:00              | > |
| Wifi network      | jishu14                | > |
| Camera parameters |                        | > |